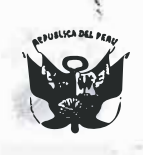

#### UNIVERSIDAD NACIONAL PEDRO RUIZ GALLO **CONSEJO UNIVERSITARIO**

## RESOLUCIÓN Nº 523-2022-CU

VISTO:

Lambayeque, 28 de noviembre del 2022

El Oficio Nº 896-2022-V-UNPRG/OGC, de fecha 14 de noviembre de 2022, emitido por la Jefa de la Oficina de Gestión de La Calidad de la Universidad Nacional Pedro Ruiz Gallo, respecto al Manual de Usuario para pagos virtuales de la Universidad Nacional Pedro Ruiz Gallo. (Expediente Nº 4804-2022-SG).

#### CONSIDERANDO:

Que, el artículo 18° de la Constitución Política del Perú, señala que cada universidad es autónoma en su régimen normativo, de gobierno, académico, administrativo y económico; y que las universidades se rigen por sus propios estatutos en el marco de la Constitución y de las leyes.

Que, mediante el Oficio Nº 896-2022-V-UNPRG/OGC, de fecha 14 de noviembre de 2022, la Jefa de la Oficina de Gestión de La Calidad, Ing. Maria Isabel Cajusol Manayay, comunica que, mediante el Oficio Nº 449 -2022-VIRTUAL-OTI-UNPRG, la Oficina de Tecnologías de la Información comunica que ha realizado la actualización del Manual de Usuario para pagos virtuales en coordinación con las áreas usuarias y alineado al literal b) del indicador 16 del componente 3.4. Infraestructura tecnológica. En ese sentido, solicita la aprobación del Manual por el Consejo Universitario.

Que, el Manual de Usuario para pagos virtuales, es una guía al usuario (estudiante o egresado) en el uso de la plataforma MULTIRED, para que realice así los pagos de las tasas correspondientes de forma virtual.

Que, el Consejo Universitario, en la Sesión Ordinaria Presencial Nº 004-2022-CU, de fecha 28 de noviembre de 2022, acordó: Aprobar, el Manual de Usuario para pagos virtuales de la Universidad Nacional Pedro Ruiz Gallo.

Que, en uso de las atribuciones conferidas al Rector en el artículo 62.1 de la Ley Universitaria y el artículo 24.1 del Estatuto de la Universidad:

#### SE RESUELVE:

Artículo 1º.- Aprobar, el MANUAL DE USUARIO PARA PAGOS VIRTUALES DE LA UNIVERSIDAD NACIONAL PEDRO RUIZ GALLO, que se adjunta como anexo y forma parte de la presente Resolución.

Artículo 2º.- Disponer la publicación de la presente Resolución en el Portal de Transparencia de la Universidad Nacional Pedro Ruiz Gallo.

Artículo 3º.- Dar a conocer la presente resolución al Vicerrector Académico, Vicerrector de Investigación, Dirección General de Administración, Oficina de Gestión de La Calidad, Oficina de Planeamiento y Presupuesto, Unidad de Recursos Humanos, órgano de Control Institucional, y demás instancias correspondientes.

NDAD FREDY SAENZ CALVAY Secretario General

**REGÍSTRESE, COMUNÍQUESE Y ARCHÍVESE.** 

EREDOCÁRPENA ELÁSQUEZ Rector

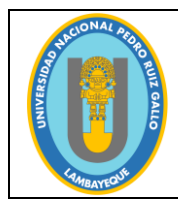

Código: OGC-PE-F004 Versión: 1.0 Fecha de actualización: 07/11/2022

Página 1 de 8

## UNIVERSIDAD NACIONAL PEDRO RUIZ GALLO

# MANUAL DE USUARIO PAGOS VIRTUALES

| Elaborado por:                                                                                                    | Revisado por:                                                                                    | Aprobado por:                                       |
|----------------------------------------------------------------------------------------------------|--------------------------------------------------------------------------------------------------|-----------------------------------------------------|
| Equipo de Trabajo                                                                                                    | Oficina de Gestión de la Calidad                                                                 | Consejo Universitario                               |
|                                                                                                    |                                                                                                  | Resolución N° 523-2022-CU                           |
| Firma y sello:                                                                                                    | Firma y sello:                                                                                   | Firma y sello:                                      |
| Mg. CPC. José del Carmen<br>Damián Sandoval<br>Jefe de la Unidad de Tesorería<br>MSc. Nancy Suàrez Arévalo<br>Jefa de la Unidad de Modernización<br>MA<br>Ing. Susana Silva Alcántara<br>Jefa de la Oficina de Tecnologías de la<br>Información | OFICINAL PEOR<br>GESTION DE CO<br>LA CALIDAD<br>Ing. María Isabel<br>Cajusol Manayay<br>Jefe (e) | Dr. Enrique Wilfredo Cárpena<br>Velásquez<br>Rector |

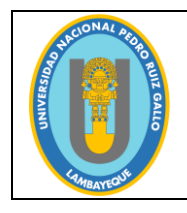

Código: OGC-PE-F004 Versión: 1.0 Fecha de actualización: 07/11/2022

Página 2 de 8

#### 1. PRESENTACIÓN

La Universidad Nacional Pedro Ruiz Gallo facilita el pago de los servicios que ofrece, a través de la Plataforma MULTIRED del Banco de la Nación, a fin de poder realizar pagos virtuales de las diferentes tasas educativas alineadas al TUPA y TUSNE de la Universidad.

El presente documento, es una guía al usuario (estudiante o egresado) en el uso de la plataforma MULTIRED y realizar así los pagos de las tasas correspondientes.

En el contenido del documento, el usuario podrá observar los aspectos más esenciales que le permitirán utilizar la plataforma de manera amigable.

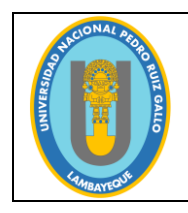

Código: OGC-PE-F004 Versión: 1.0 Fecha de actualización: 07/11/2022

Página 3 de 8

#### 2. IMPLEMENTACIÓN

#### 2.1 REQUERIMIENTOS DE HARDWARE

- ✓ Computador personal con acceso a internet.
- ✓ Clave dinámica digital, otorgado por el Banco de Nación.

#### 2.2 REQUERIMIENTOS DE SOFTWARE

✓ Indispensable navegador web.

#### 3. USUARIO Y RESTRICCIONES

Estudiantes de pregrado y usuarios particulares (Doctorados, Maestrías, Segundas Especialidades, y otros) que efectúan pagos a la Universidad por conceptos de Tasas Educativas y otros servicios.

Para realizar transacciones en la Modalidad Virtual, el estudiante o usuario debe contar con una Clave dinámica digital, otorgada por el Banco de la Nación a sus clientes.

#### 4. **PROCEDIMIENTOS**

#### 4.1 ACCESO A LA PÁGINA WEB UNPRG

El procedimiento se inicia ingresando a la página oficial de la Universidad (<u>www.unprg.edu.pe</u>), donde deberá hacer clic en la opción de Pagos Virtuales, del menú Servicios, ubicado en el lado izquierdo de la página web institucional; tal como se observa en la Imagen N°01.

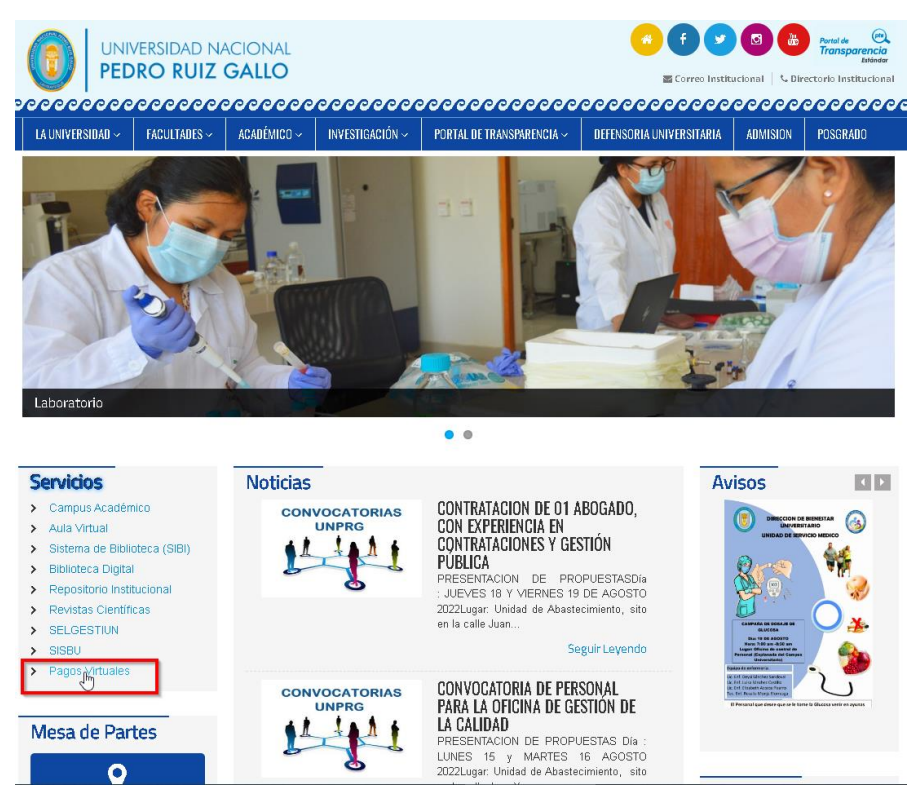

Imagen N° 01: Página Web Institucional (www.unprg.edu.pe)

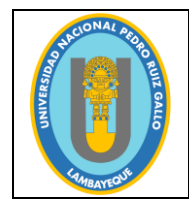

## UNIVERSIDAD NACIONAL PEDRO RUIZ GALLO

Código: OGC-PE-F004 Versión: 1.0 Fecha de actualización: 07/11/2022

#### MANUAL DE USUARIO PARA PAGOS VIRTUALES

Página 4 de 8

Paso siguiente, nos mostrará la página de pagos virtuales, donde podremos visualizar el logo de MULTIRED del banco de la Nación, en el cual daremos clic en dicha imagen para acceder a la plataforma (Ver Imagen N° 02).

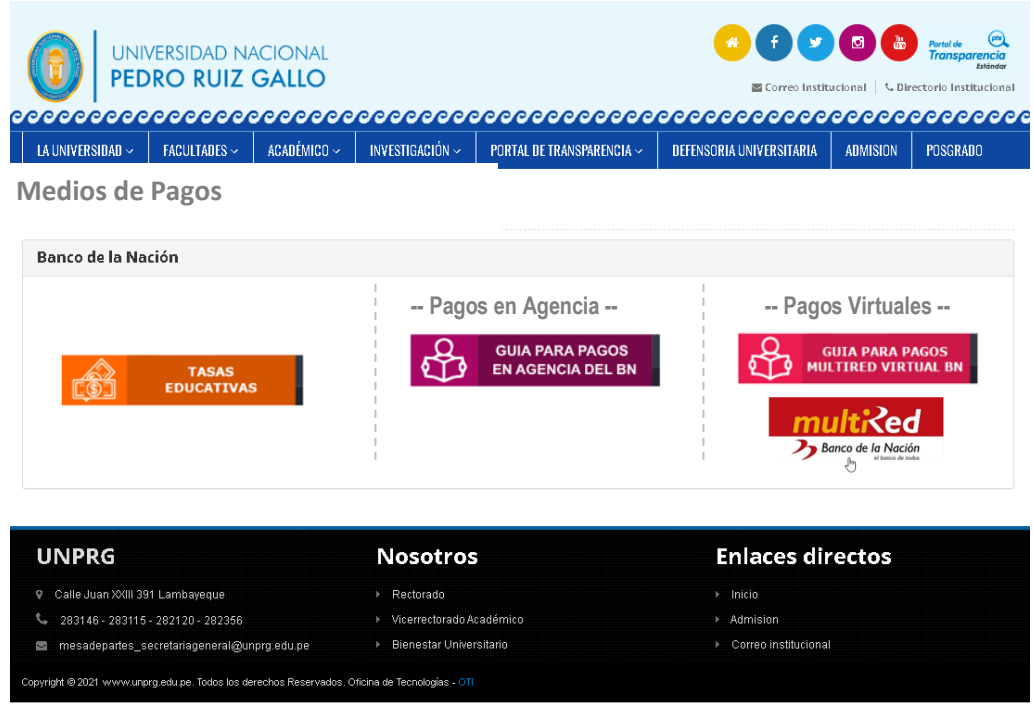

Imagen N° 02: Acceso a Plataforma MULTIRED desde página Web Institucional.

#### 4.2 ACCESO A LA PLATAFORMA MULTIRED

Para acceder a la plataforma MULTIRED, el estudiante o usuario deberá digitar el número de tarjeta, clave personal y texto de la imagen (Ver Imagen N° 03).

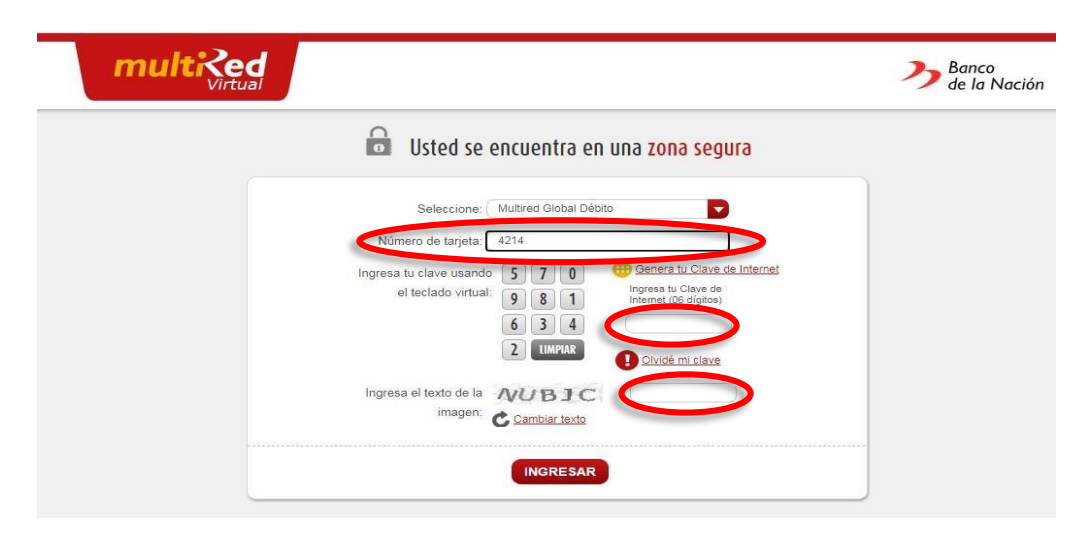

Imagen N° 03: Acceso a Plataforma MULTIRED.

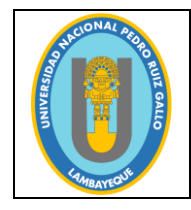

Código: OGC-PE-F004 Versión: 1.0 Fecha de actualización: 07/11/2022

Página 5 de 8

Al encontrarse en la cuenta de cada usuario, deberá ingresar a la opción Pagos (Ver Imagen N° 04) y seguidamente, elegir la opción servicios (Ver Imagen N° 05).

|                                                                                                    | Usted se encuentra en                                                          | una <mark>zona segura</mark>                                                                                        |                                                                                                    |                                                                         |
|----------------------------------------------------------------------------------------------------|--------------------------------------------------------------------------------|----------------------------------------------------------------------------------------------------|----------------------------------------------------------------------------------------------------|-------------------------------------------------------------------------|
|                                                                                                    | CLIENTE                                                                        |                                                                                                    | M                                                                                                    | Ionto Lími<br>Por Cliv<br>S/ 7,00                                       |
|                                                                                                    | <ul> <li>Inicio</li> <li>Transferencias</li> </ul>                             | A través de Multired Virtual. Us<br>Débito), afiliaciones a Débito<br>préstamos Multired o Débito au<br>Internet.   | ted podrá realizar opera<br>automático o realizar<br>tomático, accediendo d                                                   | BIENVEI<br>aciones co<br>consultas<br>tesde la co                       |
|                                                                                                    | Giros     Pagos                                                                |                                                                                                    | C                                                                                                    | UENTAS D                                                                |
|                                                                                                    | Opriopes de Seguridad                                                          | CUENTA                                                                                                    | Soles                                                                                                    | DA                                                                      |
| CLIENTE:                                                                                                    |                                                                                |                                                                                                    | Monto Límite<br>Por Clien                                                                                                    | Diario<br>te                                                            |
|                                                                                                    |                                                                                |                                                                                                    | Monto Límite<br>Por Clien<br>BIENVENI                                                                                         | Diario<br>te                                                            |
| CLIENTE:                                                                                                    | A través de Multire<br>Débito), afiliacione<br>préstamos Multired<br>Internet: | d Virtual, Usted podrá realiza<br>s a Débito automático o rei<br>o Débito automático, accedie                       | Monto Límite<br>Por Clien<br>BIENVENI<br>r operaciones con<br>alizar consultas c<br>endo desde la com                         | Diario<br>te<br>DO/A<br>cargo a<br>omo cli<br>nodidad                   |
| CLIENTE:<br>Inicio<br>Transferencias<br>Giros                                                                                   | A través de Multire<br>Débito), afiliacione<br>préstamos Multired<br>Internet. | d Virtual, Usted podrá realiza<br>s a Débito automático o re<br>o Débito automático, accedie                        | Monto Límite<br>Por Clien<br>BIENVENI<br>r operaciones con<br>alizar consultas c<br>endo desde la com                         | Diario<br>Ite<br>DO/A<br>cargo a<br>omo cli<br>nodidad                  |
| CLIENTE:                                                                                                    | A través de Multire<br>Débito), afiliacione<br>préstamos Multired<br>Internet. | d Virtual, Usted podrá realiza<br>s a Débito automático o re-<br>o Débito automático, accedie                       | Monto Límite<br>Por Client<br>BIENVENI<br>r operaciones con<br>alizar consultas c<br>endo desde la com<br>CUENTAS DE J        | Diario<br>Ite<br>DO/A<br>cargo a<br>como cli<br>nodidad<br>AHORR(<br>SA |
| CLIENTE:<br>Inicio<br>Transferencias<br>Giros<br>Pagos<br>Tarjeta de Crédito BN                                                 | A través de Multire<br>Débito), afiliacione<br>préstamos Multired<br>Internet. | d Virtual, Usted podrá realiza<br>s a Débito automático o re-<br>o Débito automático, accedie<br>ENTA M<br>Soles    | Monto Límite<br>Por Client<br>BIENVENI<br>r operaciones con<br>alizar consultas c<br>endo desde la com<br>CUENTAS DE /        | Diario<br>Ite<br>DO/A<br>cargo a<br>como cli<br>nodidad<br>AHORR(<br>SA |
| CLIENTE:<br>Inicio<br>Transferencias<br>Giros<br>Pagos<br>Tarjeta de Crédito BN<br>Tarjeta de Crédito Otr                       | A través de Multire<br>Débito), afiliacione<br>préstamos Multired<br>Internet. | d Virtual, Usted podrá realiza<br>s a Débito automático o rei<br>o Débito automático, accedie<br>ENTA M<br>Soles    | Monto Límite<br>Por Clien<br>BIENVENI<br>r operaciones con<br>alizar consultas c<br>endo desde la com<br>CUENTAS DE A         | Diario<br>Ite<br>DO/A<br>cargo a<br>como cli<br>nodidad<br>AHORR(<br>SA |
| CLIENTE:<br>Inicio<br>Transferencias<br>Giros<br>Pagos<br>Tarjeta de Crédito BN<br>Tarjeta de Crédito Otr<br>Servicios<br>Tasas | A través de Multire<br>Débito), afiliacione<br>préstamos Multired<br>Internet. | d Virtual, Usted podrá realiza<br>s a Débito automático, accedie<br>o Débito automático, accedie<br>ENTA M<br>Soles | Monto Límite<br>Por Clien<br>BIENVENI<br>r operaciones con<br>alizar consultas c<br>endo desde la com<br>CUENTAS DE<br>IONEDA | Diario<br>tte<br>DO/A<br>cargo a<br>como cli<br>nodidad<br>AHORR(<br>SA |

Imagen N° 05: Opción Pagos->Servicios.

Después de ingresar a la opción servicios, se despliegan varios conceptos de pagos; para nuestro caso elegir Universidades y buscar **Univ. Nac.P.R.G Lambayeque**, tal como se muestra en la imagen en la imagen N° 06.

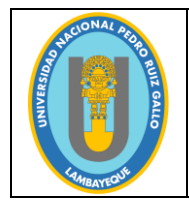

| Inicio                                   | Telefonía Fija:     | Agua:                                                                                                |
|------------------------------------------|---------------------|----------------------------------------------------------------------------------------------------|
| inclo                                    | Seleccione          | Seleccione                                                                                           |
| Transferencias                           |                     |                                                                                                    |
|                                          | Celular             | Luz                                                                                                  |
| Giros                                    | Seleccione          | Seleccione                                                                                           |
| Pagos                                    | Cable               | Universidades                                                                                        |
| Tarjeta de Crédito BN                    | Seleccione          | Seleccione                                                                                           |
| Tarjeta de Crédito Otros Bancos          | Internet            | Univ. Nac. Jose Maria Arguedas<br>Univ. Nac. de Huancavelica<br>Univ. Nac. Tecnolog. del Sur de Lima |
| Servicios                                | Seleccione          | Univ. Nac. Micaela Bastidas                                                                          |
| Tasas                                    |                     | Univ. Nac. de Cajamarca                                                                              |
| 2.2.2.2.2.2.2.2.2.2.2.2.2.2.2.2.2.2.2.2. | Institución Pública | Univ. Nac. J.F. Sánchez Carrión                                                                      |
| Opciones de Seguridad                    | Seleccione          | Univ.Nac.Agraria de la Selva                                                                         |
| Bloqueo Tarjeta Multired                 |                     | Cepre-Univ.P.R.G.Lambayeque<br>Univ. Nac. Santiago A. de Mayolo                                      |
|                                          |                     | Univ. Nac. de Frontera Sullana                                                                       |
| Actualizacion de Datos                   |                     | U.N.M.S.M. Admision                                                                                  |
| 404 NOT ST 192 / 104 (1)                 |                     | Univ. Nac. de San Martín                                                                             |
| Estados de Cuenta                        |                     | Univ. Nac. San Luis Gonzaga - Ica                                                                    |
|                                          |                     | U.N.M.S.M. Fac. Educación                                                                            |

Imagen N° 06: Seleccionar Univ. Nac.P.R.G

Seguidamente seleccionar el N° de cuenta, registrar el código del alumno o usuario, según corresponda y hacemos clic en el botón continuar (Ver Imagen N° 07).

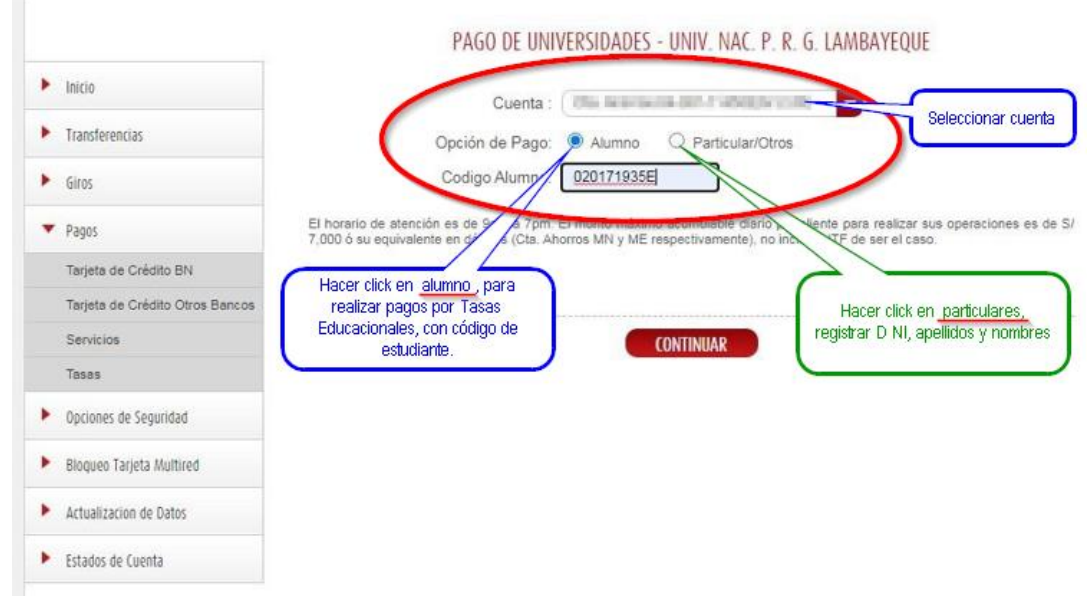

Imagen N° 07: Registro de datos del Estudiante o usuario.

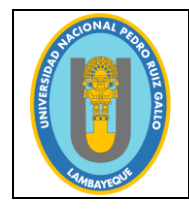

## UNIVERSIDAD NACIONAL PEDRO RUIZ GALLO

Código: OGC-PE-F004 Versión: 1.0 Fecha de actualización: 07/11/2022

#### MANUAL DE USUARIO PARA PAGOS VIRTUALES

Página 7 de 8

Luego de haber realizado lo indicado en la Imagen N°07, corresponde buscar la Tasa Educativa a cancelar y seleccionar correctamente la opción, verificando el código y concepto correspondiente, tal como se muestra en la Imagen N° 08.

| Inicio                          | Cuenta Origen:                   | Cta. Ahorros2 - Soles                                                       |
|---------------------------------|----------------------------------|-----------------------------------------------------------------------------|
| Transferencias                  | Universidad:                     | Univ. Nac. P. R. G. Lambayeque                                              |
| Giros                           | Alumno:                          | 1                                                                           |
| Pagos                           | Detalle Concepto:                | Seleccione                                                                  |
| Tarjeta de Crédito BN           | Importe:                         | 0017 - CURSO DE TITULACION-FACEYM<br>0137 - FACEAC-ANULAC.O CAMBIO PROYECTO |
| Tarjeta de Crédito Otros Bancos |                                  | 0171 - FACEAC-CARNET LECTOR                                                 |
| Servicios                       | Utilice el teclado virtual 2 3 5 | 0170 - FACEAC-CARTA PRESENTACION                                            |
| Tasas                           | para ingresar el Token: 4 9 1    |                                                                             |
| Opciones de Seguridad           | 8 7 0                            | 0132 - FACEAC-CONV.Y EQUIV.ASIGNATURA<br>POR CURSO                          |
| Bloguoo Tariota Multirod        | 6 LIMPIAR                        | 0018 - FACEAC-CURSO DE TITULACION                                           |

Imagen N° 08: Selección de Concepto de Pago.

Después de haber seleccionado la Tasa Educativa a cancelar, tal como se muestra en la imagen N° 08, deberá colocar los dígitos de la clave dinámica digital y se habrá concluido con la transacción (Ver Imagen N° 09).

| LIENTE: SUID A LUC TAKE O       | INDIVIDUA STANA INCIDA                                                | Monto Límite Diario<br>Por Cliente    | Último ingreso<br>Fecha: 04/11/2022<br>Hora: 07:50:41 PM | Tipo de cambio<br>Compra: 3.9600<br>Venta: 4.0200 |
|---------------------------------|-----------------------------------------------------------------------|---------------------------------------|----------------------------------------------------------|---------------------------------------------------|
|                                 | PAGO DE UN                                                            | IVERSIDADES - UNIV. NAC. I            | P. R. G. LAMBAYEQUE                                      |                                                   |
| Inicio                          | Cuenta Origen:                                                        | Cta. Ahorros -                        | Soles                                                    |                                                   |
| - · ·                           | Universidad:                                                          | Univ. Nac. P. R.                      | G. Lambayeque                                            |                                                   |
| Transferencias                  | Alumno:                                                               | and description of the later          |                                                          |                                                   |
| Giros                           | Documento:                                                            | DNI - EACEA                           |                                                          |                                                   |
| Pagos                           | Situación:                                                            | Otros                                 | C-SUSTENIACIÓN DE T                                      |                                                   |
| Tarieta de Crédito Otros Bancos | Sede:                                                                 | 0001 - SEDE 0                         | CENTRAL                                                  | D                                                 |
| Servicios                       | Importe:                                                              |                                       |                                                          |                                                   |
| Tasas                           |                                                                       |                                       | 1                                                        |                                                   |
| Ossienes de Conscided           | 8 0 9 Ingresa aquí el cón                                             | digo.                                 |                                                          |                                                   |
| opciones de segundad            |                                                                       | SMS                                   |                                                          |                                                   |
| Bloqueo Tarjeta Multired        | 5 1 7 Generar Clave Dir<br>Digital C                                  | namica                                |                                                          |                                                   |
| Actualizacion de Datos          | 6 LIMPIAR                                                             |                                       | 1                                                        |                                                   |
| Estados de Cuenta               | ¿Nunca llegó el Código? Nota: Para confirmar la operación deberás ing | resar la Clave Dinámica Digital envia | da a tu dispositivo telefónico                           | vinculado.                                        |

Imagen N° 09: Ingreso de Clave Dinámica Digital.

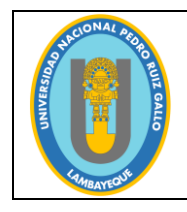

Código: OGC-PE-F004 Versión: 1.0 Fecha de actualización: 07/11/2022

Página 8 de 8

#### 5. **RECOMENDACIONES**

Para consultas respecto a las tasas educativas y consultas adicionales, enviar un correo según tabla N°01:

| N° | DEPENDENCIA                                                    | CORREO                              |
|----|----------------------------------------------------------------|-------------------------------------|
| 1  | FACULTAD DE ENFERMERÍA                                         | tasaseducativas_fe@unprg.edu.pe     |
| 2  | FACULTAD DE DERECHO Y CIENCIAS POLÍTICAS                       | tasaseducativas_fdcp@unprg.edu.pe   |
| 3  | FACULTAD DE INGENIERÍA AGRÍCOLA                                | tasaseducativas_fia@unprg.edu.pe    |
| 4  | FACULTAD DE CIENCIAS ECONÓMICA, ADMINISTRATIVAS Y<br>CONTABLES | tasaseducativas_faceac@unprg.edu.pe |
| 5  | FACULTAD DE QUÍMICA E INDUSTRIA ALIMENTARIAS                   | tasaseducativas_fiqia@unprg.edu.pe  |
| 6  | FACULTAD DE MEDICINA VETERINARIA                               | tasaseducativas_fmv@unprg.edu.pe    |
| 7  | FACULTAD DE CIENCIAS FÍSICAS Y MATEMÁTICAS                     | tasaseducativas_facfym@unprg.edu.pe |
| 8  | FACULTAD DE ZOOTECNIA                                          | tasaseducativas_fiz@unprg.edu.pe    |
| 9  | FACULTAD DE CIENCIAS BIOLÓGICAS                                | tasaseducativas_fccbb@unprg.edu.pe  |
| 10 | FACULTAD DE INGENIERIA MECÁNICA Y ELECTRICAS                   | tasaseducativas_fime@unprg.edu.pe   |
| 11 | FACULTAD DE AGRONOMÍA                                          | tasaseducativas_fag@unprg.edu.pe    |
| 12 | FACULTAD DE INGENIERÍA CIVIL, SISTEMA Y<br>ARQUITECTURA        | tasaseducativas_ficsa@unprg.edu.pe  |
| 13 | FACULTAD DE MEDICINA HUMANA                                    | tasaseducativas_fmh@unprg.edu.pe    |
| 14 | FACULTAD DE CIENCIAS HISTÓRICOS, SOCIALES Y<br>EDUCACIÓN       | tasaseducativas_fachse@unprg.edu.pe |
| 15 | ESCUELA DE POSTGRADO                                           | tasaseducativas_epg@unprg.edu.pe    |
| 16 | ALTA DIRECCIÓN                                                 | tasaseducativas_ad@unprg.edu.pe     |

Tabla N° 01: Listado de Correos por Facultad para atención de consultas.